# Electronic License System License Sales Manual

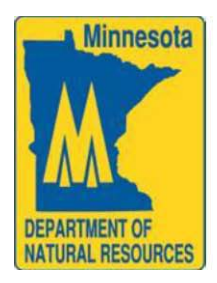

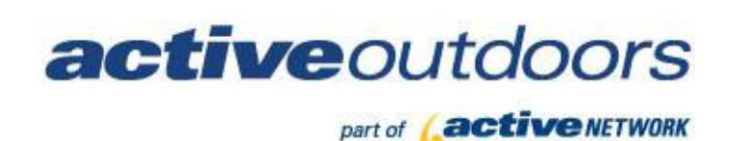

REVISION: 1.0 DATE: 3/1/2012

## **Table of Contents**

| Before You Begin                                | 3  |
|-------------------------------------------------|----|
| Interface Overview                              | 4  |
| Terminal Main Menu                              | 5  |
| License Sales Application                       | 6  |
| License Sales Main Menu                         | 6  |
| Sell a License                                  | 7  |
| Search for an Existing Customer                 | 8  |
| Search for a New Customer                       | 11 |
| Create New Business Customer                    | 14 |
| Confirm Customer Information                    | 14 |
| Editing Customer Information                    | 15 |
| Residency Verification                          | 16 |
| License Selection Screen                        | 16 |
| Shopping Cart Screen                            | 18 |
| Completed Transaction Screen                    | 19 |
| Voiding a License                               | 19 |
| Reprinting a License                            | 22 |
| Harvest Reporting                               | 23 |
| Administrative Features                         | 25 |
| Manager Functions                               | 25 |
| Manage Users                                    | 25 |
| Receiving Messages                              | 27 |
| Reports                                         | 28 |
| ACH Report                                      | 29 |
| Total Agent Daily Sales                         | 29 |
| Terminal's Daily Sales                          | 31 |
| Show History for ACH Reports                    | 32 |
| Agent Void Sales Report                         | 32 |
| Daily Sales by Clerk                            | 34 |
| Ordering Supplies                               | 35 |
| Technical Support and Regulatory Questions      | 37 |
| Reminders (Military and Non-Resident Exceptions |    |

### Before You Begin

Welcome Minnesota License Sales Agent.

This manual has been designed to assist you through the actual process of selling a license using your Hunting and Fishing License Sales Touch-screen Terminal. The following instructions will assist you in understanding the capabilities of your touchscreen terminal.

The *Terminal Installation Guide* should be read **BEFORE** you read this manual. Review the *Terminal Installation Guide* and this entire manual **BEFORE** attempting to process license sales with your system.

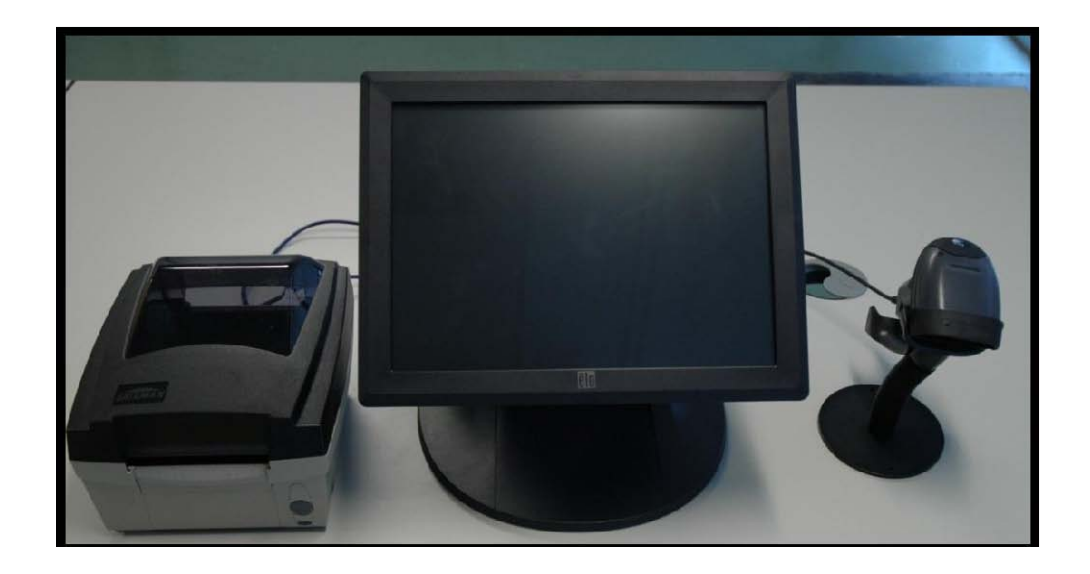

### Interface Overview

Actions, such as entering in a customer's name, require you to touch certain fields on the screen. These fields appear on your screen as empty white boxes (selected boxes appear as light grey boxes that cannot be edited are a dark grey). Touching the white boxes will cause an on-screen keyboard to appear and allow you to enter in the information you desire. See an example of the on-screen keyboard below.

| << Back Car    | ncel                    |       | NEW C  | JSTOM    | ER INFO  | RMATI | NC      | Н    | elp Sav | e >> |
|----------------|-------------------------|-------|--------|----------|----------|-------|---------|------|---------|------|
| First, MI, Las | First, MI, Last Name:   |       |        |          |          |       |         |      |         |      |
| DOB: 0         | 03/08/19                | 46    |        |          |          |       |         |      |         |      |
| Address Li     | ne 1:                   |       |        |          |          |       |         |      |         |      |
| Address Li     | ne 2:                   |       |        |          |          |       |         |      |         |      |
| City:          |                         |       |        | State    | /Provinc | e:    | Pos     | tal: |         |      |
| Country: UN    | ITED ST                 | TATES |        |          |          |       |         |      |         |      |
| D/L State:     |                         | D/L # | ¥:     |          |          |       |         |      | I       |      |
| Phone:         |                         |       | Gender | : -Selec | t- 🗸     |       |         |      |         |      |
| Eyes: -        | Select-                 | - He  | ight:  | Feet     | Inch     | es    | Weight: |      |         |      |
|                |                         |       |        |          |          |       |         |      |         |      |
|                | 2                       | 3     | 4      | 5        | 6        | 7     | 8       | 9    | 0       | ]    |
| Q              | w                       | E     | R      | Т        | Y        | U     |         | 0    | P       |      |
|                | S                       |       | F      | G        | н        | J     | ĸ       |      |         |      |
|                | v                       |       |        |          |          | M     | Back    | -    | Clear   |      |
|                | L X C V B N M Backspace |       |        |          |          |       |         |      |         |      |
| customerFc     |                         |       |        | Space    |          |       |         |      |         | tive |

To move to another field, such as *Weight*, touch that field and the appropriate on-screen keyboard automatically appears (in this case a numeric only keyboard), allowing you to enter information into that field.

|                                                                               | 7 | 8     | 9     |                             |                                 |        |
|-------------------------------------------------------------------------------|---|-------|-------|-----------------------------|---------------------------------|--------|
|                                                                               | 4 | 5     | 6     |                             |                                 |        |
|                                                                               | 1 | 2     | 3     |                             |                                 |        |
|                                                                               | 0 | Backs | space |                             |                                 |        |
| riktomerForm 17 - MN DNR GAMF AND FISH 7 MN DEPT OF NATURAL (<br>24 HOUR AGEN |   | Clear |       | HFATHER I ATTIMORF(Manager) | Quality Assurance<br>1.0.6.0021 | active |

# NOTE: If the field has characters already in it, you will need to touch the *Backspace* or *Clear* button to enter in new data.

### Terminal Main Menu

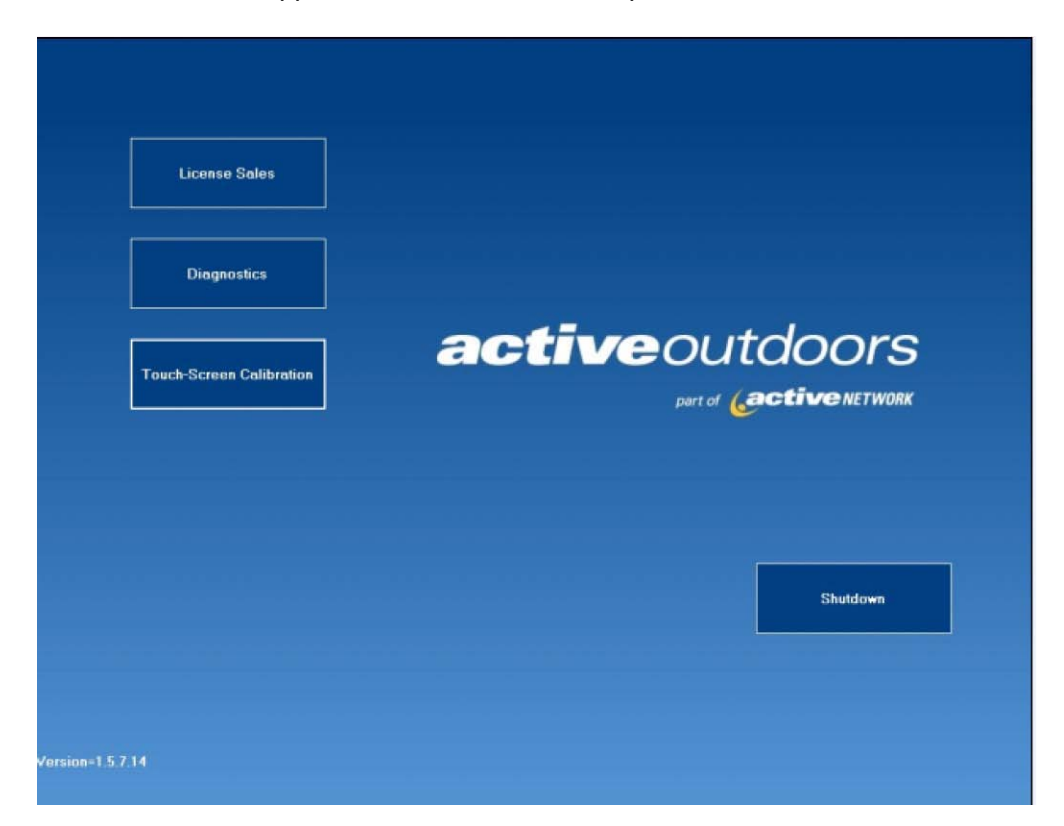

The Main Menu screen appears when the terminal is powered on.

The screen has four touch buttons, three buttons on the left of the screen and one on the bottom right corner of the screen. This screen is only used for the following:

- (1) License Sales (Will take you to the License Sales Main Menu)
- (2) Diagnostics (Terminal Set Up) and work with a trained technician
- (3) Touch-Screen Calibration
- (4) Shutdown

Please touch License Sales to continue through this process.

### License Sales Application

### License Sales Main Menu

The *License Sales Main Menu* allows you to sell a license, view reports, void a license, reprint a license, order supplies, check for messages, or perform manager functions.

| Minnesota<br>Department of Natural Res               | sources                         | Setup Close           |
|------------------------------------------------------|---------------------------------|-----------------------|
|                                                      | Manager Functions               | Messages              |
| Customer Search                                      | Void License                    | Reprint License       |
| Customer Search                                      | Reports                         | Harvest Registration  |
|                                                      | Supplies                        |                       |
|                                                      |                                 |                       |
|                                                      |                                 | <i>b</i> <sub>3</sub> |
|                                                      |                                 |                       |
| Y                                                    | ou have 0 Unread Messages       |                       |
| homePane 17 - MN DNR GAME AND FISH 7 MN DEPT OF 24 H | NATURAL RESOURCES 1-888-MINNDNR |                       |

Across the top of the screen are two buttons, *Setup* and *Close*. Touching the *Close* button allows you to close the application. Touching the *Setup* button allows you to adjust setup options for your terminal (*Setup* should only be used while on the phone with technical support personnel).

Along the bottom of the page you can see who is currently logged into the terminal, the Agent your terminal is assigned to, the telephone number for Technical Support (for Terminal operation issues) and the telephone number for Licensing, Permits, and Sales (for regulatory issues) support.

homePane 17 - MN DNR GAME AND FISH 7

MN DEPT OF NATURAL RESOURCES 1-888-MINNDNR 24 HOLD AGENT HELP DESK 1-877-288-6537

HEATHER LATTIMORE(Manager) Quality Assurance

active

### Sell a License

In order to sell a license, touch the *Customer Search* button on the *License Sales Main Menu* screen. The *Sell a License* function displays the *Identify Customer* screen.

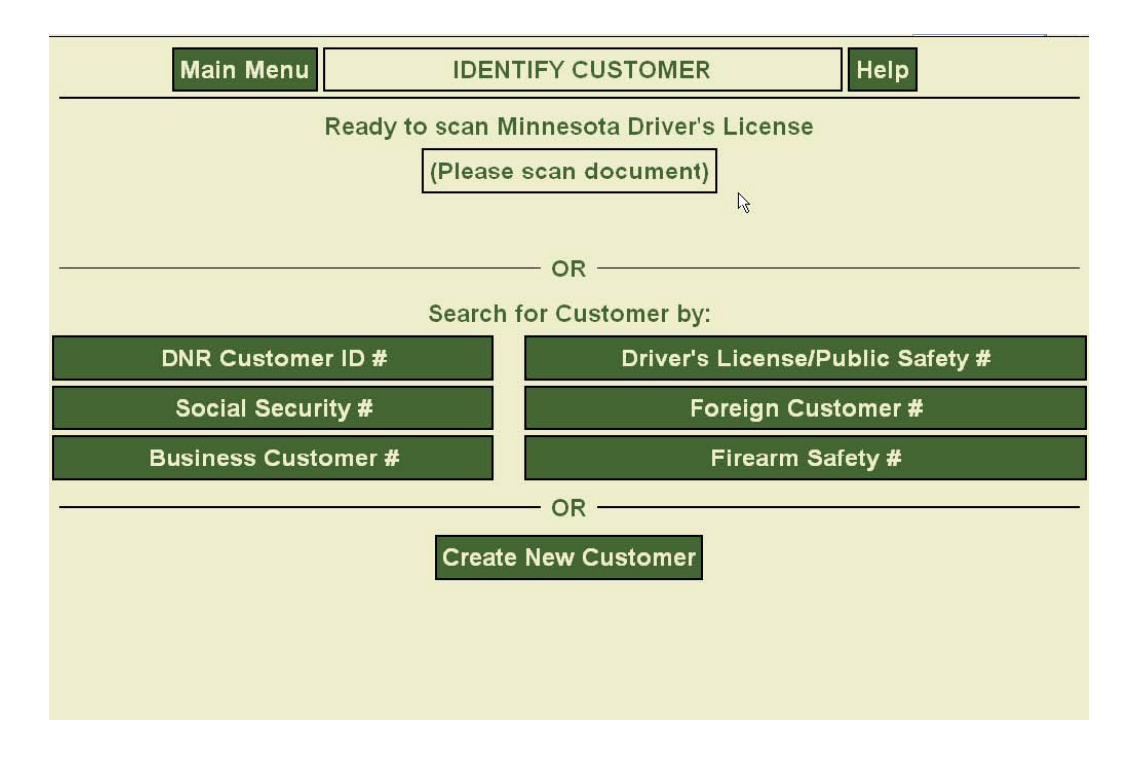

Touching the *Main Menu* button at the top of the screen will take you back to the *License Sales Main Menu* screen.

The *Identify Customer* screen gives you the opportunity to identify an existing customer in several different ways.

- Swipe a Minnesota Driver's License using the magnetic stripe reader on the side of the terminal
- □ S can a previous DNR hunting or fishing license (with barcode present) using a barcode Scanner. (non resident only or harvest)
- Enter a DNR Customer ID #
- Enter a MN Driver's License # or Public Safety Identification Card #
- Enter a Social Security #

If the customer is new to the system or if an error has been made in data entry, the *Customer Not Found* screen is displayed. (Refer to *Customer Not Found* later in this section).

#### **Search for an Existing Customer**

### Scan DNR Hunting or Fishing License or Minnesota Driver's License

To search for a customer who has previously purchased Minnesota hunting or fishing license, swipe the magnetic stripe on the back of a Minnesota driver's license, or scan the barcode from a previously issued Minnesota hunting or fishing license.

#### NOTE: The system does not recognize barcodes or magnetic strip information from NON-MINNESOTA driver's licenses.

Minnesota DNR License depicted here:

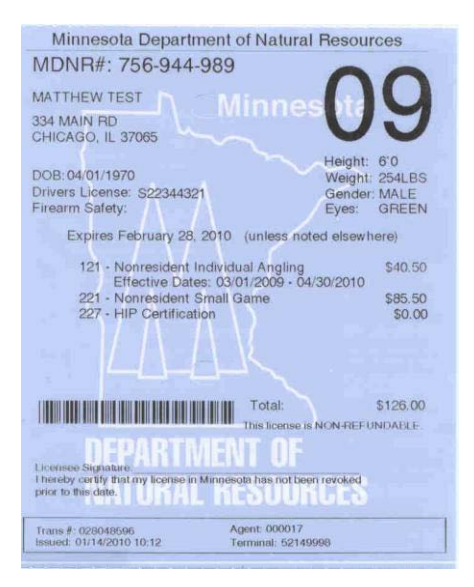

#### Bar Code Scanner Operation

There are two ways to use the barcode scanner:

<u>Cradled in the Stand (Preferred method)</u> – Place the scanner on the stand to illuminate the yellow light on the top of the scanner. Position the barcode in front of the laser until it captures the scan and the unit sounds.

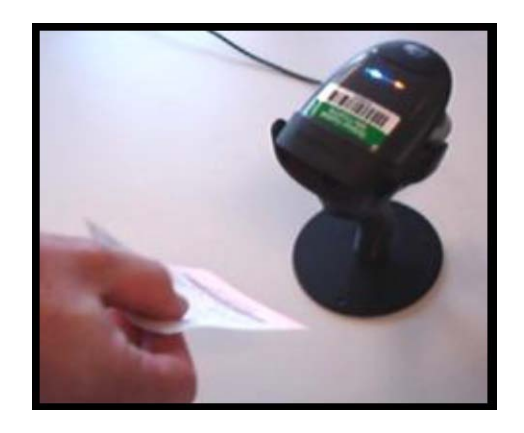

Questions? Please contact the Agent Help Desk at 1-877-447-1319 or the Minnesota DNR at 1-877-348-0498.

<u>Handheld</u> – Point the scanner towards the barcode and squeeze the trigger button. Red light captures the scan and the unit sounds.

NOTE: To avoid eye injuries, do not look into or point the red light into another person's eyes.

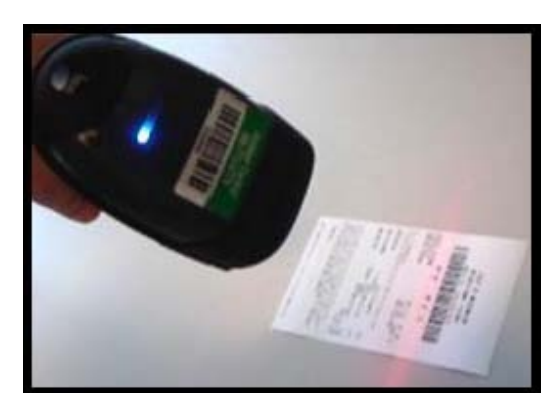

After scanning the customer's license, a new window appears displaying the *Customer's Name, Date of Birth, Address, Gender, Eye Color, Height, and Weight.* 

### Manual Customer Search

Customer searches can be performed manually to search other criteria, such as *DNR ID Number*, *Social Security Number*, and *Firearms Safety Number*. Examples of the search screens are below:

DNR Customer ID Number Search (non resident only):

| << Back Cancel | IDENTIFY           | CUSTOMER | Help         | Search >> |
|----------------|--------------------|----------|--------------|-----------|
|                | DNR Customer ID #: |          | ]            |           |
|                | Date of Birth:     |          | (MM/DD/YYYY) |           |
|                |                    |          |              |           |
|                |                    |          | N            |           |

Social Security Number Search (non resident and youth only):

| << Back Cancel | IDENTIFY           | CUSTOMER | Help         | Search >> |
|----------------|--------------------|----------|--------------|-----------|
|                | Social Security #: |          |              |           |
|                | Date of Birth:     |          | (MM/DD/YYYY) |           |
|                |                    | R        |              |           |
|                |                    |          |              |           |
|                |                    |          |              |           |
|                |                    |          |              |           |

Business Customer ID Number Search:

| < Back Cancel IDENTIF   | Y CUSTOMER Help Search >>                  |
|-------------------------|--------------------------------------------|
| Business Customer ID #. |                                            |
| Business Name:          | (first 3 characters of business name only) |
|                         | Dg.                                        |

Driver's License/Public Safety ID Number Search (see note on bottom of page):

| << Back Cancel      | IDENTIFY CUST                    | OMER            | Help              | Search >>  |
|---------------------|----------------------------------|-----------------|-------------------|------------|
| Driver's License/Pu | blic Safety #:<br>Date of Birth: | (Alpha<br>(MM/D | a-Numer<br>D/YYYY | ic #)<br>) |
|                     |                                  |                 |                   |            |
|                     |                                  | N               |                   |            |

Foreign Customer ID Number Search:

| << Back Cancel                                                               | IDENTIFY CUSTOMER                              | Hel                              | p Search >> |
|------------------------------------------------------------------------------|------------------------------------------------|----------------------------------|-------------|
| Foreign Customer Identifier<br>Date of Bir                                   | *#                                             | (Alpha-Numeric #<br>(MM/DD/YYYY) | ¢)          |
| Foreign Customer Iden<br>•Green Card<br>•Visa<br>•Passport<br>•Non-US Driver | tifier #'s include the following<br>'s License | J document numbers:              |             |

Minnesota Firearm Safety Number Search:

| MN Firearm Safety # (Alpha-Numeric #) |  |
|---------------------------------------|--|
| (hipha hand) in                       |  |
| Date of Birth: (MM/DD/YYYY)           |  |

If the customer **does not** have a Minnesota Driver's License or a previous Minnesota hunting or fishing license to scan, select *DNR Customer ID #, Minnesota Driver's License* or *Social Security #* to search for an existing customer. All of these search options require entry of the specified identification number and the customer's birth date.

# NOTE: Residents 21 and older can only be searched by their Minnesota Driver's License or Public Safety ID Number, in order to purchase resident licenses.

The *Identify Customer* screen is displayed to allow you to enter the customer identification.

| << Back Cano                   | IDENTIF                                              | YCUSTOMER                                          | Help Search >>            |
|--------------------------------|------------------------------------------------------|----------------------------------------------------|---------------------------|
|                                | DNR Customer ID #<br>Date of Birth                   | 999912348<br>03/08/1946 (MM/                       | DD/YYYY)                  |
|                                |                                                      | Clear                                              |                           |
|                                | k,                                                   |                                                    |                           |
|                                |                                                      |                                                    |                           |
|                                |                                                      |                                                    |                           |
|                                | Sea                                                  | arching                                            |                           |
|                                | 11                                                   |                                                    |                           |
|                                |                                                      |                                                    |                           |
|                                |                                                      |                                                    |                           |
| customerIDSearch 17 - MN DNR G | SAME AND FISH? MN DEPT OF NATURAL F<br>24 HOUR AGENT | ESOURCES 1-888-MINNDNR<br>HELP DESK 1-877-288-6537 | Quality Assurance Cactive |

#### Search for a New Customer

#### **Customer Not Found**

If the customer is not found, the resulting screen allows you to *Revise Search* information or *Create New Customer*.

| << Back Cancel | CUSTOMER NOT FOUND Help Continue > |                        |                |  |  |  |
|----------------|------------------------------------|------------------------|----------------|--|--|--|
| U              | nable to locate custome            | r using informa        | ation entered. |  |  |  |
|                | Revise<br>Search                   | Create New<br>Customer |                |  |  |  |
|                |                                    |                        |                |  |  |  |

### Create New Customer (If a resident 21 or older, they must have MN DL or ID)

If you are working with a customer who has not previously purchased a license to hunt or fish in Minnesota, touch the *Create New Customer* button.

Enter the customer's *Social Security* # and *Date of Birth*. If you have entered a SSN for the customer, touch *Continue* to go to the *New Customer Information* screen.

| << Back Cancel                                                                                                    | CREATE NEW CUSTOMER                                                                                                    | Help Continue >>                                                             |
|----------------------------------------------------------------------------------------------------|----------------------------------------------------------------------------------------------------|------------------------------------------------------------------------------|
| Social Security #:<br>Date of Birth:                                                                                             |                                                                                                    | (MM/DD/YYYY)                                                                 |
|                                                                                                    | OR<br>Create Business Customer                                                                                                    |                                                                              |
|                                                                                                    | Create US customer w/o SSN                                                                                                    |                                                                              |
|                                                                                                    | Create a Non-US Citizen Customer                                                                                                    |                                                                              |
| Identifier Type:                                                                                                    | -Select-                                                                                                    |                                                                              |
| Customer Identifier #:                                                                                                    |                                                                                                    |                                                                              |
| Date of Birth:                                                                                                    |                                                                                                    | (MM/DD/YYYY)                                                                 |
| There are a few except<br>customer record by pry-<br>State and Federal law a<br>submit a sworn affidaw<br>Center and must be con | ions to the SSN requirements. Non U.S. Citize<br>oviding their Visa or Passport # in lieu of a SS<br>liows customers who are U.S. Citizens, but de<br>t in lieu of an SSN. Affidavit forms are availabl<br>mpleted before sale can continue. | ns can create a DNR<br>N.<br>o not have a SSN, to<br>le from the DNR License |
|                                                                                                    |                                                                                                    |                                                                              |
|                                                                                                    |                                                                                                    |                                                                              |
| A CONTRACTOR OF A CONTRACTOR OF A CONTRACTOR OF A CONTRACTOR OF A CONTRACTOR OF A CONTRACTOR OF A CONTRACTOR OF                  |                                                                                                    |                                                                              |
|                                                                                                    |                                                                                                    |                                                                              |
|                                                                                                    |                                                                                                    |                                                                              |
|                                                                                                    |                                                                                                    |                                                                              |
| 9501 - DAR RON'S TEST DESK APPLICATION                                                                                           | MN DEPT OF NATURAL RESOURCES 051-297-1250                                                                                                    | or 1-877-348-0468 Quality Assurance                                          |

If the customer does not have a Social Security #, touch the Create Customer w/o SSN button.

NOTE: Customers without SSN can only purchase certain licenses. There are some exceptions to this requirement. Contact the DNR for more information.

The below screen is similar to the *Edit Customer Information* screen. Unlike editing an existing customer, however, all of the fields are blank. Fill in required fields. The *Cancel* button will cancel the creation of this new customer's profile.

Touching *State* field allows you to enter the United States Postal Service state abbreviation using the keyboard displayed on the screen. After completing the required information, touch *Save* to continue with the *New Customer Information* screen.

| < Back Cancel NEW CUSTOMER INFORMATION       | Help             | Save >>  |
|----------------------------------------------|------------------|----------|
| First, MI, Last Name:                        |                  |          |
| DOB:                                         |                  |          |
| Address Line 1:                              |                  |          |
| Address Line 2:                              |                  |          |
| City: State/Province: Postal:                |                  |          |
| Country: UNITED STATES                       |                  |          |
| D/L State: D/L #:                            |                  |          |
| Phone: Gender: -Select-                      |                  |          |
| Eyes: -Select- Y Height: Feet Inches Weight: |                  |          |
|                                              |                  |          |
|                                              |                  |          |
| R.                                           |                  |          |
|                                              |                  |          |
|                                              |                  |          |
|                                              |                  |          |
| MN DEPT OF NATURAL RESOURCES 1-988-MINIONR   | Ouality Assuranc | t antino |

### **Create New Business Customer**

When business customers purchase licenses and permits they will need a business customer profile to reflect their status. Using the *New Business Customer* screen, you will enter the *Business Name, Contact Name,* and the *Business Address* for that business customer.

| << Back Cancel                               | NEW CUS           | TOMER INFORM    | IATION                     | Help              | Save >> |
|----------------------------------------------|-------------------|-----------------|----------------------------|-------------------|---------|
| Business Name:                               |                   |                 |                            |                   |         |
| Contact Name:                                |                   |                 |                            |                   |         |
| Address Line 1:                              |                   |                 |                            |                   |         |
| Address Line 2:                              |                   |                 |                            |                   |         |
| City:                                        |                   | State/Province: | Postal:                    |                   |         |
| Country: UNITED STATES                       |                   |                 |                            |                   |         |
| Phone:                                       | ]                 |                 |                            |                   |         |
|                                              |                   | N.              |                            |                   |         |
|                                              |                   | 14              |                            |                   |         |
|                                              |                   |                 |                            |                   |         |
|                                              |                   |                 |                            |                   |         |
|                                              |                   |                 |                            |                   |         |
|                                              |                   |                 |                            |                   |         |
| Ordenweifennike 17. Jaureau Gauer And Frei 7 | MUDEPT OF NATURAL | 1-600 MINADAR   | HEATHER LATTIM RE(INVANIE) | Quality Assurance | activ   |

#### **Confirm Customer Information**

| << Back Cancel                                                                          | CUSTOMER                       | RINFORMATION                 | He                | elp Continue >>      |
|-----------------------------------------------------------------------------------------|--------------------------------|------------------------------|-------------------|----------------------|
| First, MI, Last Name: JC<br>DOB: 03/08/1946<br>Address Line 1: 500 L<br>Address Line 2: | OHN TEST SMIT                  | H<br>me on lists provid<br>N | ded to public:    | YES                  |
| City: SAINT PAUL                                                                        | S                              | tate/Province: M             | N Postal:         | 55155                |
| Country: UNITED STATE<br>Phone: (651)365-015<br>Eyes: BLUE                              | S<br>60 Gender: M<br>Height: 6 | ALE<br>Feet 2 Inche          | s Weight          | : 200                |
| Edit Customer<br>Information                                                            | H&F Sales                      | Regis<br>Harv                | ster a lr<br>vest | nput Customer<br>SSN |
| outome-Carlinn 17-141 DAR GAYE AND F121 7                                               | MUDEPT OF NATURAL P            | escurces 1-400-MINIMAR       |                   | Quality Assurance    |

On the above screen, confirm that the customer you are working with matches the profile displayed. If all of the information displayed is correct, and the customer wishes to purchase a new license or tag for the season, touch the *H&F* Sales button at the bottom of the screen. If the information is not correct, touch *Edit Customer Information*.

### **Editing Customer Information**

Customer information may be edited by touching the field that is incorrect, clearing the current entry, and entering the new information.

# NOTE: When editing customer information the *First, Middle*, and *Last* name and the *Date of Birth* fields will be shaded out because they cannot be edited from the ELS terminal. Please contact the DNR to make these corrections.

Drop-down menus have been provided for those items that have limited choices, such as Eye *Color*, and *Gender*. To use a drop-down menu, simply touch the small blue arrow next to the text field you wish to alter and touch the desired value.

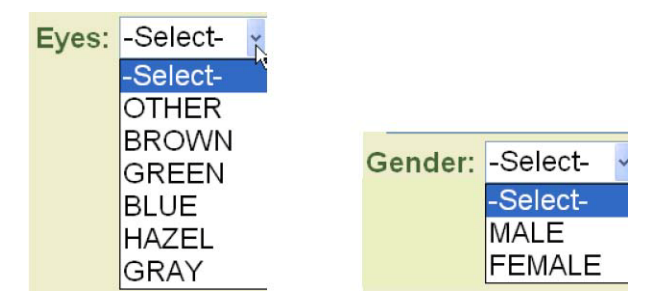

Touch the Save button and then the H&F Sales button to proceed to the Customer Information verification screen.

### **Residency Verification**

Review the *Customer Information* screen for accuracy and touch *Resident* or *Nonresident*.

| < Back Cancel CUSTOMER II                                                                                                   | NFORMATION Help Continue >>                                                                                   |
|----------------------------------------------------------------------------------------------------|----------------------------------------------------------------------------------------------------|
| JOHN TEST SMITH<br>500 LAFAYETTE RD N<br>SAINT PAUL, MN 55155                                                               | Gender: M Firearm Safety #: Y<br>Eyes: BLUE Hgt: 6'02 Wgt: 200                                                |
| DNR Customer ID #: 999-912-348                                                                                              | DOB: 03/08/1946                                                                                               |
| I have verified this custome<br>address information. I attest                                                               | er's current identification and that this customer qualifies as a:                                            |
| l≽ Resident                                                                                                    | Nonresident                                                                                                   |
| <b>Note:</b> Failure to properly verify residency and request ap Agent Contract could result in termination of your authori | propriate customer identification as required by your ELSI<br>ty to issue DNR licenses.                       |
| <b>Note:</b> For customers who can claim a residency other the exception on the residency exceptions screen by selections   | an what is on their customer file, please select an<br>ng the "Nonresident Residency Exception" button below. |
| <b>Note:</b> For resident customers who can purchase special military status screen by selecting the "Resident Military     | military privileges, please select a military status on the<br>Status" button below.                          |
| Resident Military View Residence<br>Status & Acceptable Form                                                                | y Requirements Nonresident<br>ms of Identification Residency Exception                                        |
| residencySelection 17 - MN DNR GAME AND FISH 7 MN DEPT OF NATURAL 1-888-M<br>24 HOUR AGENT HELP DESK 1-877-2                | INNDNR HEATHER LATTIMORE(Manager) Quality Assurance                                                           |

NOTE: Please read all on-screen instructions for Residency Requirements. For any questions about a customer's eligibility to purchase a resident license, contact the DNR. If residency needs to be changed you must contact the DNR.

### **License Selection Screen**

On the *License Selection* screen, select the products your customer wishes to purchase. Below the screen title are two buttons marked *Licenses* and *Duplicates*. Touch *Licenses* to display products available for your customer. Pressing *Duplicates* displays a list of products the customer already owns that are available to be duplicated.

There are tabs marked *Fishing*, *Hunt/Trap*, *Other*, *Stamps*, *etc*. shown on the screen. Touching any one of these category tabs changes the items for purchase according to the tab selected. In some cases, such as *Fishing*, there are sub-categories displayed for further organization of the available licenses in the row below the first row of tabs.

NOTE: License selections will change based on the customers age, residency status, and hunter certification information. Your terminal automatically omits any items for purchase for which the customer is not eligible.

Items are displayed with their license code, license name, and cost. Touch the *Info* button on the right side of the item line to obtain information about the license. Select an item by touching the license name. Use the scroll feature located on the right side of the screen for additional license choices.

| << Back Cancel                                 | LICENSE SELECTI                               | ON           | Help F         | Proceed to Ch           | eckout |
|------------------------------------------------|-----------------------------------------------|--------------|----------------|-------------------------|--------|
|                                                | Licenses Du                                   | plicates     |                |                         |        |
|                                                |                                               |              |                |                         |        |
| Fishing Hunt/Trap                              | Sports Other Stamps                           | Lifetime Ren | ewal H         | arvest Registi          | ration |
| General Sturgeon                               | Short Term Ice Shelter                        |              |                |                         |        |
| 111 - RESIDENT INDI                            | VIDUAL ANGLING                                |              |                | \$ 18.00 Info           | ~      |
| 112 - RESIDENT COMBINATION ANGLING             |                                               |              |                | \$ 26.00 Info           |        |
| 105 - RESIDENT INDIVIDUAL CONSERVATION ANGLING |                                               |              |                | \$ 12.00 Info           |        |
| 106 - RES COMBINA                              | TION CONSERVATION ANGLIN                      | G            |                | \$ 18.00 Info           |        |
| 216 - RESIDENT INDI                            | VIDUAL SPORTS                                 |              |                | \$ 30.50 Info           |        |
| 217 - RESIDENT COM                             | IBINATION SPORTS                              |              |                | \$ 39.50 Info           |        |
| 107 - ANNUAL SPEC                              | IAL ANGLING                                   |              |                | \$ 0.00 Info            |        |
| 128 - TROUT STAMP VALIDATION \$10.00 Info      |                                               |              |                |                         |        |
| 129 - TROUT STAMP                              | PICTORAL                                      |              |                | \$ 12.00 Info           |        |
|                                                |                                               |              |                |                         |        |
| censeSelection 17 - MN DNR GAME AND FIS        | H7 MN DEPT OF NATURAL RESOURCES 1-888-MINNONR | HEATHER      | LATTIMORE(Mana | oger) Quality Assurance | active |

When an item is selected, a box confirming the item has been added to the shopping cart is displayed and that item will be deleted from the list of available licenses.

If any surveys or additional information, such as the HIP survey, is required to purchase an item, the appropriate additional information screen will be displayed. All required fields must be completed before the selected license can be successfully added to the shopping cart.

When you have selected all desired items, touch the *Proceed to Checkout* button at the top right of the screen.

### **Shopping Cart Screen**

Here you can view the items you have selected for purchase in a single list.

| Select More Licenses Cancel                               | SHOPPING CART                         | Help Purchase >>                  |   |
|-----------------------------------------------------------|---------------------------------------|-----------------------------------|---|
| MARY JANE PORTER<br>234 MAINE AVE<br>ST PAUL, MN 42221    | Gender: F Firea<br>Eyes: BROWN Hgt: { | rm Safety #: N/A<br>5'08 Wgt: 195 |   |
| DNR Customer ID #: 158-486-44                             | 9 DOB: 04/09/1970                     |                                   |   |
| 216 - RESIDENT INDIVIDUAL SPORTS                          |                                       | \$ 30.50 Remove                   | ) |
| 214 - RESIDENT REGULAR TRAPPING                           |                                       | \$21.00 Remove                    |   |
| 244 - PHEASANT STAMP PICTORAL                             |                                       | <sup>\$ 9.50</sup> Remove         | l |
| 226 - MIGRATORY WATERFOWL STA                             |                                       | \$7.50 Remove                     |   |
| 997 - HARVEST REPORT                                      |                                       | \$ 0.00 Remove                    | J |
| Total:                                                    | Ν                                     | \$ 93.50                          |   |
| ShoppingCart 17 - MN DNR GAME AND FISH 7 MN DEPT OF NATUR | ALRESOURCES 1-888-MINNONR HEATHER LA  |                                   |   |

If the *Shopping Cart* is complete, touch *Purchase* at the top right corner. If the customer wants additional products, touch *Select More Licenses* at the top left corner. If items need to be removed from the *Shopping Cart*, touch the *Remove* button on the right side of the item line.

Touching the *Purchase* button completes the transaction and triggers the terminal to print the items selected for purchase.

NOTE: You should also collect payment for items generated for the customer at this time.

### **Completed Transaction Screen**

The *Completed Transaction* screen is shown below. At this time, have the customer verify the license information and sign the license.

|                                                                                                    | COMPLETED                                                     | TRANSACTION                             | Help Main                                      | Menu >>                                                                      |
|----------------------------------------------------------------------------------------------------|---------------------------------------------------------------|-----------------------------------------|------------------------------------------------|------------------------------------------------------------------------------|
| MARY JANE PORTER<br>234 MAINE AVE<br>ST PAUL, MN 42221                                                                                                    |                                                               | Gender: F Firear<br>Eyes: BROWN Hgt: 5' | n Safety #: N/A<br>08 Wgt: 195                 |                                                                              |
| DNR Customer ID #: 158                                                                                                    | -486-449                                                      | DOB: 04/09/1970                         |                                                |                                                                              |
| Issued: 12/09/2009 09:45                                                                                                    | Agent: 000017                                                 | Tran#: 028048332                        | Terminal: 5214                                 | 9998                                                                         |
| 216 RESIDENT INDIVIDUAL S<br>214 RESIDENT REGULAR TF<br>244 PHEASANT STAMP PIC<br>226 MIGRATORY WATERFO<br>997 HARVEST REPORT<br>900 REGULAR PARK STICKE<br>227 HIP CERTIFICATION | SPORTS<br>RAPPING<br>TORAL<br>WL STAMP VALIDATION             | ₽ş                                      |                                                | \$ 30.50<br>\$ 21.00<br>\$ 9.50<br>\$ 7.50<br>\$ 0.00<br>\$ 25.00<br>\$ 0.00 |
|                                                                                                    | Printing I                                                    | icenses                                 |                                                |                                                                              |
| Total:                                                                                                    | Void                                                          |                                         | Reprint                                        | \$ 93.50                                                                     |
| conpletedTransaction 17 - MN DNR GAME AND FER17                                                                                                    | MN CEPT OF NATURAL 1-888-1<br>24 HOUR AGENT HELP DESK 1-877-0 | ENCAR -CATHER LATT                      | DIORE(Manager) Quality Assurance<br>1.0.6.0031 | active                                                                       |

The customer's profile information appears across the top, and the purchased items appear in the center screen. Across the bottom are two buttons, *Void* and *Reprint*. If a license does not print for any reason at the completion of a transaction, you may reprint that transaction up to **three (3)** times using the *Reprint* button. If the transaction, for any reason, needs to be voided, you can do so using the *Void* button.

# NOTE: All reprints and voids must be completed within the first ten (10) minutes after finishing the transaction and be the most recent license sold.

### Voiding a License

As part of selling hunting and fishing licenses, sometimes you may wish to void a sale. The void license function facilitates this process. Touch the *Void License* button on the *License Sales Main Menu* screen to reverse or cancel the sale of hunting and fishing licenses.

Identify the transaction you wish to void on the *Transaction Search* screen. Enter the customer's DNR Customer ID; or, enter the transaction number.

# NOTE: Only most recent transaction can be voided and within ten (10) minutes of the original transaction. For any other conditions, please contact the DNR.

|                     | Cancel                       | TRANSA                                        | CTION SEAR                      | CH H                       | elp               |        |
|---------------------|------------------------------|-----------------------------------------------|---------------------------------|----------------------------|-------------------|--------|
| Please              | Scan License                 | or Enter DN                                   | R Custome                       | r ID # or Transa           | ction Nu          | mber   |
|                     |                              | Ready to sca                                  | an Customer                     | License                    |                   |        |
|                     |                              | (Please                                       | scan docum                      | ent)                       |                   |        |
|                     |                              |                                               | — OR —                          |                            | N                 |        |
|                     | DI                           | IR Customer I                                 | D #:                            |                            | r),               |        |
| Y                   | -                            |                                               | — OR ——                         |                            |                   |        |
|                     | ∣ rans                       | saction Numbe                                 | Search                          |                            |                   |        |
|                     |                              |                                               |                                 |                            |                   |        |
| voidTransSearchPare | 17 - NN DNR GAME AND FISH 7. | MN DEPT OF NATURAL<br>24 HOUR AGENT HELE DESK | 1-888-MINVD/R<br>1-677-288-6537 | HEATHER LATTIMCRE(Manager) | Quality Assurance | active |

When the transaction is found, the *Completed Transaction* screen is displayed for confirmation. Review the transaction information to make sure it is the transaction you wish to void.

| MARY JANE PORTER       234 MAINE AVE     Gender: F     Firearm Safety #: N/A       234 MAINE AVE     Eyes: BROWN     Hgt: 5'08     Wgt: 195       DNR Customer ID #: 158-486-449     DOB: 04/09/1970     Issued: 12/09/2009 09:45     Agent: 000017     Tran#: 028048332     Terminal: 52149998       216 RESIDENT INDIVIDUAL SPORTS     \$30       216 RESIDENT REGULAR TRAPPING     \$22       244 PHEASANT STAMP PICTORAL     \$31       226 MIGRATORY WATERFOWL STAMP VALIDATION     \$32       997 HARVEST REPORT     \$40       900 REGULAR PARK STICKER     \$22       227 HIP CERTIFICATION     \$40       Total:     \$92 |                                                                                                    | COMPLETED                                           | TRANSACTION       | Help Main M     | /lenu >>                                                                     |
|----------------------------------------------------------------------------------------------------|----------------------------------------------------------------------------------------------------|-----------------------------------------------------|-------------------|-----------------|------------------------------------------------------------------------------|
| DNR Customer ID #: 158-486-449       DOB: 04/09/1970         Issued: 12/09/2009 09:45       Agent: 000017       Tran#: 028048332       Terminal: 52149998         216       RESIDENT INDIVIDUAL SPORTS       \$ 31         214       RESIDENT REGULAR TRAPPING       \$ 22         244       PHEASANT STAMP PICTORAL       \$ 12         226       MIGRATORY WATERFOWL STAMP VALIDATION       \$ 12         907       HARVEST REPORT       \$ 12         900       REGULAR PARK STICKER       \$ 22         227       HIP CERTIFICATION       \$ 10         Total:       \$ 9                                                      | MARY JANE PORTER                                                                                                    |                                                     | Gender: F Firearn | n Safety #: N/A |                                                                              |
| Issued: 12/09/2009 09:45       Agent: 000017       Tran#: 028048332       Terminal: 52149998         216       RESIDENT INDIVIDUAL SPORTS       \$ 30         214       RESIDENT REGULAR TRAPPING       \$ 22         244       PHEASANT STAMP PICTORAL       \$ 31         226       MIGRATORY WATERFOWL STAMP VALIDATION       \$ 32         997       HARVEST REPORT       \$ 4         900       REGULAR PARK STICKER       \$ 22         227       HIP CERTIFICATION       \$ 4         Total:       \$ 9                                                                                                    | DNR Customer ID #: 15                                                                                                    | 8-486-449                                           | DOB: 04/09/1970   | 00 Pigt. 195    |                                                                              |
| 216       RESIDENT INDIVIDUAL SPORTS       \$ 30         214       RESIDENT REGULAR TRAPPING       \$ 22         244       PHEASANT STAMP PICTORAL       \$ 3         226       MIGRATORY WATERFOWL STAMP VALIDATION       \$ 3         997       HARVEST REPORT       \$ 3         900       REGULAR PARK STICKER       \$ 22         227       HIP CERTIFICATION       \$ 4         Total:                                                                                                    | Issued: 12/09/2009 09:4                                                                                                    | 5 Agent: 000017                                     | Tran#: 028048332  | Terminal: 52149 | 998                                                                          |
| Total: \$9                                                                                                    | 216 RESIDENT INDIVIDUAL<br>214 RESIDENT REGULAR T<br>244 PHEASANT STAMP PK<br>226 MIGRATORY WATERF<br>997 HARVEST REPORT<br>900 REGULAR PARK STICK<br>227 HIP CERTIFICATION | SPORTS<br>TRAPPING<br>TORAL<br>DWL STAMP VALIDATION |                   |                 | \$ 30.50<br>\$ 21.00<br>\$ 9.50<br>\$ 7.50<br>\$ 0.00<br>\$ 25.00<br>\$ 0.00 |
| Void Reprint                                                                                                    | Total:                                                                                                    | Void                                                |                   | Reprint         | \$ 93.50                                                                     |

If the information shown is correct, touch the *Void* button to proceed with the void action. When you void a sale, a reason for the void is required.

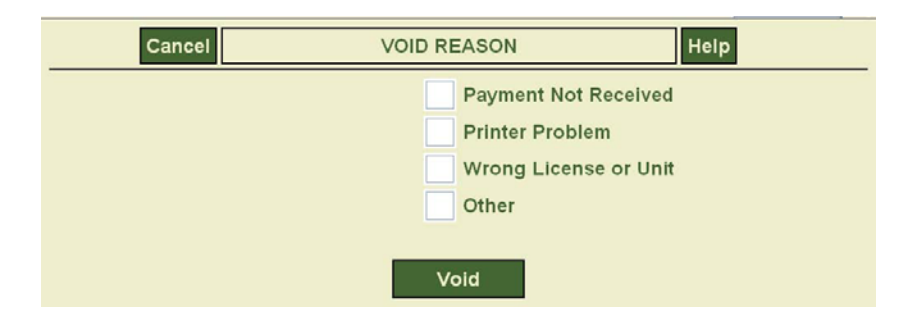

After marking the void reason, touch the *Void* button to complete the action. A confirmation of the void appears on the bottom of the screen.

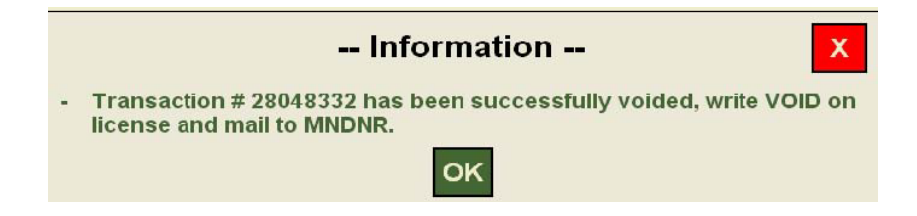

NOTE: You must send the voided license documents to the DNR for credit when voided. If there are no documents to return, write a statement explaining the reasons for no documents and return it with other voids. Contact the DNR with any questions. You will not be charged for a void transaction unless the voided license is not received by the DNR within 30 days.

### **Reprinting a License**

If the printed license is damaged in printing, you may wish to reprint the license. The reprint license function allows you to reprint the most recent license sold. Touch the *Reprint License* button on the *License Sales Main Menu* screen to reprint a license.

A *Completed Transaction* screen is displayed for confirmation of the license to be reprinted. Review the transaction information to make sure that it is the transaction you wish to reprint.

|                                                  | COMPLETED                | TRANSACTION                              | Help                   | Main Menu >>     |
|--------------------------------------------------|--------------------------|------------------------------------------|------------------------|------------------|
| MARY JANE PORTER                                 |                          |                                          |                        |                  |
| 234 MAINE AVE<br>ST PAUL, MN 42221               |                          | Gender: F Fireari<br>Eyes: BROWN Hgt: 5' | n Safety #: N<br>08 Wg | I/A<br>t: 195    |
| DNR Customer ID #: 158-4                         | 86-449                   | DOB: 04/09/1970                          |                        |                  |
| Issued: 12/09/2009 09:50                         | Agent: 000017            | Tran#: 028048333                         | Termina                | 1: 52149998      |
| 216 RESIDENT INDIVIDUAL SP                       | ORTS                     |                                          |                        | \$ 30.50         |
| 129 TROUT STAMP PICTORAL                         |                          |                                          |                        | \$ 12.00         |
| 113 RESIDENT SPEAR FROM                          | DARK HOUSE               |                                          |                        | \$ 18.00         |
| Effective Dates: 03/01/2009 - 04/30/2010         |                          |                                          |                        |                  |
| 130 STURGEON TAG                                 |                          | N                                        |                        | \$ 5.00          |
| Effective Dates: 03/01/2009 - 04/30/2010         |                          | 14                                       |                        |                  |
| 520 FALL SPECIAL GOOSE PE                        | RMIT                     |                                          |                        | \$ 4.00          |
| 010 FEDERAL DUCK STAMP                           |                          |                                          |                        | \$ 17.00         |
| 227 HIP CERTIFICATION                            |                          |                                          |                        | \$ 0.00          |
| 607 RESIDENT SPRING TURKE                        | Y ARCHERY                |                                          |                        | \$ 23.00         |
| Total:                                           |                          |                                          |                        | \$ 109.50        |
|                                                  | Void                     |                                          | Reprint                |                  |
| comoleledTransaction 17 - MN DNR GAME AND FISH 7 | MN DEPT OF NATURAL 1-000 | MUNDAR HEATHER LATT                      | IMORE/Manager)         | uality Assurance |

If the information shown is correct, touch the *Reprint* button to proceed. When you reprint a license, a reason for the reprint is required. The *Reprint Reason* screen expects you to check one of the following explanations: *Paper Jammed, Out of Paper* or *Other*.

| Cancel | REPRINT REASON                        | Help |
|--------|---------------------------------------|------|
|        | Paper Jammed<br>Out of Paper<br>Other |      |
|        | Print                                 |      |

Check the reason for the reprint and touch the *Print* button to print another copy of the license.

### **Harvest Reporting**

After Selecting Harvest Registration from the License Sales Main Menu, please enter or <u>scan</u> the MN Harvest Registration Number and select Continue.

| << Back                                   | Cancel         |              | HARVEST RE                | GISTRATION          |                  | Help Cont          | inue >> |  |  |
|-------------------------------------------|----------------|--------------|---------------------------|---------------------|------------------|--------------------|---------|--|--|
| Please Scan Harvest Registration Number   |                |              |                           |                     |                  |                    |         |  |  |
| Ready to scan Harvest Registration Number |                |              |                           |                     |                  |                    |         |  |  |
| (Please scan document)                    |                |              |                           |                     |                  |                    |         |  |  |
|                                           | Sca            | an MN        | Harvest Reg               | istration Nu        | mber o           | only. <sub>R</sub> |         |  |  |
|                                           |                |              | C                         | 0R                  |                  |                    |         |  |  |
|                                           | F              | Please e     | nter the 9-digit ha       | arvest registration | on numb          | er.                |         |  |  |
|                                           | This           | number       | is printed on the         | license/registra    | ation doc        | ument.             |         |  |  |
|                                           |                | Regi         | stration Number:          | 378192611           |                  |                    |         |  |  |
|                                           |                |              |                           |                     |                  |                    |         |  |  |
|                                           |                |              |                           |                     |                  |                    |         |  |  |
|                                           |                |              |                           |                     |                  |                    |         |  |  |
|                                           |                |              |                           |                     |                  |                    |         |  |  |
|                                           |                |              |                           |                     |                  |                    |         |  |  |
| NUNGRANGANCHRAN                           | 17 - MUTNR GAN | F AND FTSH 7 | IN DEPT OF NATURAL 1-888- | HINNONR HEATH       | FR LATTIMORE/MAN | Quality Assurance  | (activ  |  |  |

The *Customer ID, Customer Name* and *Date of Birth* should appear on the screen. Please verify that the customer would like to report a harvest for the animal that is associated with the registration number entered.

| < Back Cancel HARVEST REPOR                                                                                 | RTING SPECIES Help Continue >>                       |
|----------------------------------------------------------------------------------------------------|------------------------------------------------------|
| Customer ID:                                                                                                | 67160549                                             |
| Customer Name:                                                                                              | JOHN K KENT                                          |
| Date of Birth:                                                                                              | 11/11/1980                                           |
| The registration number en                                                                                  | tered indicates the customer                         |
| would like to report a harvest for lice                                                                     | nse 212 - RESIDENT DEER FIREARM.                     |
| Is this 0                                                                                                   | Correct?                                             |
|                                                                                                    |                                                      |
| Yes                                                                                                    | No                                                   |
|                                                                                                    |                                                      |
|                                                                                                    |                                                      |
|                                                                                                    |                                                      |
|                                                                                                    |                                                      |
|                                                                                                    |                                                      |
|                                                                                                    |                                                      |
|                                                                                                    |                                                      |
| harvestSpeciesConfirmPlane 17 - MN DAR GAME AND FISH 7 MILDEPT OF NATURAL 1-88<br>TRANSPORT OF NATURAL 1-88 | HEATHER LATITIONRE(Manager) Qualty Assurance Cactive |

If the information is not correct, please select *No* and you will asked to enter the correct *Registration Number*.

After selecting Yes, you will see the *Harvest Registration* page. The *Date of Kill, Permit Area,* and *Age and Sex of Deer* must be collected. Once all fields have been entered, select *Continue*.

| << Back Can     | icel            | HARVEST RI                 | EGIST   | RATION    |                    | Help    | Continue      | e >>  |
|-----------------|-----------------|----------------------------|---------|-----------|--------------------|---------|---------------|-------|
|                 |                 | Registration Nu            | mber:   | 37819261  | 1                  |         |               |       |
|                 |                 | Harvest Ar                 | nimal:  | Deer      |                    |         |               |       |
|                 |                 | Date o                     | f Kill: | 01/03/201 | 10                 |         |               |       |
|                 |                 | Permit                     | Area:   | 239       |                    |         |               |       |
|                 |                 | Age and Sex of             | Deer:   | Male Adul | lt 🔀               |         |               |       |
|                 |                 |                            |         | -Select-  | +                  |         |               |       |
|                 |                 |                            |         | Male Juve | nile               |         |               |       |
|                 |                 |                            |         | Female A  | dult               |         |               |       |
|                 |                 |                            | l       | Female J  | Ivenile            |         |               |       |
|                 |                 |                            |         |           |                    |         |               |       |
|                 |                 |                            |         |           |                    |         |               |       |
|                 |                 |                            |         |           |                    |         |               |       |
|                 |                 |                            |         |           |                    |         |               |       |
|                 |                 |                            |         |           |                    |         |               |       |
|                 |                 |                            |         |           |                    |         |               |       |
|                 |                 |                            |         |           |                    |         |               |       |
| harvestinfoPane | GAME AND FISH 7 | MN DEPT OF NATURAL 1-888-4 | MUNIONR | HEAT      | HER LATTIMORE(Mana | Quality | Assurance (an | ctive |

A Confirmation Page will appear with the Confirmation Number showing in red. Touch Print button to print out a possession tag.

| Main Menu CON                                                                   | FIRMATION PAGE Help Print                                                            |
|---------------------------------------------------------------------------------|--------------------------------------------------------------------------------------|
| Customer II                                                                     | 0: 67160549                                                                          |
| Customer Name                                                                   | e: JOHN K KENT                                                                       |
| Date of Birth                                                                   | n: 11/11/1980                                                                        |
| Registration Number Reported                                                    | d: 378192611                                                                         |
| Specie                                                                          | s: Deer                                                                              |
| Confirmation Numbe                                                              | r: 28048587                                                                          |
| The confirmation number listed above r<br>on the Har                            | nust be written in ink in the space provided<br>vest Report tag.                     |
| Reporting is not complete until the con<br>Harvest Report tag and the Harvest R | nfirmation number has been written on the eport tag has been attached to the animal. |
|                                                                                 |                                                                                      |
| Report Ar                                                                       | nother Harvest                                                                       |
|                                                                                 |                                                                                      |
|                                                                                 |                                                                                      |
| harvestConfirmationPlane 17 - MN DAR GAVE AND FDH 7 MN DEPT OF NATURAL 1        | SIG-MINIONE HEATHER LATITIONEL(Nanager) Lin 2 cont                                   |

### Administrative Features

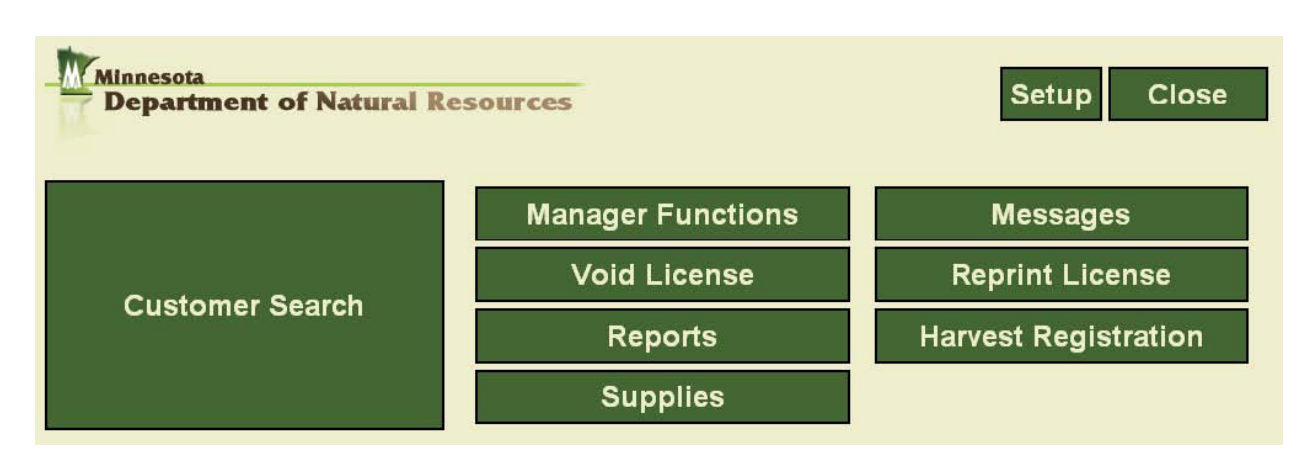

The License Sales Main Menu screen offers six additional functions: Manager Functions, Messages, Void License, Reprint License, Reports, Supplies, and Harvest Reporting. Each one of these selections lets you access different administrative functions. Touch Manager Functions to manage users.

### **Manager Functions**

### **Manage Users**

Selecting *Manager Functions* and then *Manage Users* will take you to a screen that will allow you to set up users to sell licenses.

NOTE: Although not required, setting up users is recommended to aid with security and transaction reporting.

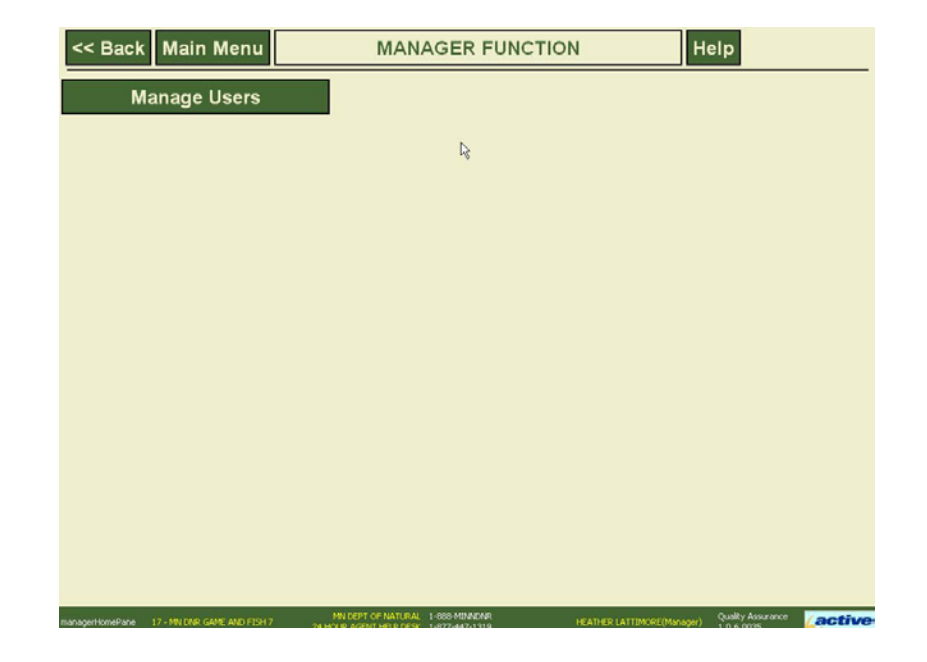

When the terminal is first sent out, no users are configured. Once a user is configured, everyone who uses the system should have a unique User ID.

From the *Manage Users* screen, you can edit individual users' profiles or create new users. To change information for an existing user, touch the *Edit* button for that user. Change any user information and touch the *Save* button to complete changes.

| << Back          | Main Menu          | ALL USERS                    |                | Help                         |        |
|------------------|--------------------|------------------------------|----------------|------------------------------|--------|
| User ID          | User               | Name                         | User Type      | User Status                  |        |
| 0                | JOH                | SMITH                        | Manager        | Active                       | Edit   |
| 1                | HEATHER            | LATTIMORE                    | Manager        | Active                       | Edit   |
| 2                | STEVE              | N ONEAL                      | Clerk          | Active                       | Edit   |
| 9                | JONATH             | AN TERRY                     | Manager        | Active                       | Edit   |
| 25               | TEST               | T TEST                       | Manager        | Active                       | Edit   |
| 55               | BUE                | BBA B                        | Manager        | Active                       | Edit   |
| 100242           | том                | TEST                         | Clerk          | Active                       | Edit   |
|                  |                    |                              |                |                              |        |
|                  |                    |                              | ₽4             |                              |        |
|                  |                    |                              |                |                              |        |
|                  |                    | Create N                     | lew User       |                              |        |
| alUsersPane 17+M | NOR GAVE AND FISHT | NATURAL RESOURCES 1-000-MDMC | NR HEATHER LAT | TIMORE(Manager) Quality Ass. | active |

You may change *First Name, Middle Initial,* and *Last Name*. The *User Type* field is a drop-down with two values, *Manager* and *Clerk*. Select the appropriate value. The *User Status* will allow users to be *Active* or *Inactive*.

To create a new user, press the *Create New User* button to take you to the *Create New User* screen. Enter the new user's *First* and *Last Name*, and the desired User ID. Select the desired *User Type* from the menu and appropriate status. Touch the *Save* button to save the information, or touch the *Cancel* button to return to the *Manage Users* screen.

| << Back                                                      | CREATE NEW USER | Help Save                     |
|--------------------------------------------------------------|-----------------|-------------------------------|
| *User ID:                                                    |                 |                               |
| *First Name:                                                 |                 |                               |
| Middle Initial:                                              |                 |                               |
| *Last Name:                                                  |                 |                               |
| User Type: Cl                                                | erk 👻           |                               |
| User Status: Ad                                              | tive v          |                               |
|                                                              |                 |                               |
|                                                              | 7 8 9           |                               |
|                                                              | 4 5 6           |                               |
|                                                              | 1 2 3           |                               |
|                                                              | 0 Backspace     |                               |
| createUserPane 17 - NN DAR GAVE AND FISH 7 NN DEPT OF NATURA | Clear           | er) Quality Assurance /active |

Questions? Please contact the Agent Help Desk at 1-877-447-1319 or the Minnesota DNR at 1-877-348-0498.

After setting up user IDs, you will have to log in to the terminal to perform the functions on the *License Sales Main Menu*. The screen below shows the login box:

| Department of Natural R                     | esources                                                                                  | Setup Close          |
|---------------------------------------------|-------------------------------------------------------------------------------------------|----------------------|
|                                             | Manager Functions                                                                         | Messages             |
| Customer Search                             | Void License                                                                              | Reprint License      |
| Customer Search                             | Reports                                                                                   | Harvest Registration |
|                                             | Supplies                                                                                  |                      |
| homePane 17 - MNI DNR GAME AND F13H 7 MN DE | Please enter your user ID<br>OK Cancel<br>7 8 9<br>4 5 6<br>1 2 3<br>0 Backspace<br>Clear |                      |

If a user is no longer working at your facility, that user's ID will need to be deactivated to ensure security. From the *License Sales Main Menu* touch *Manager Functions* and then *Manage Users*, select the user's profile to edit, and mark the user's status to *Inactive*.

### **Receiving Messages**

Your terminal is equipped to receive messages from the Minnesota DNR. To access your messages, touch the *Messages* button located along the right side of the *License Sales Main Menu* screen. This takes you to a *Messages* screen where all incoming messages are displayed.

|                 | MESSAGES                    | Help                                                       |                                                                                                    |  |
|-----------------|-----------------------------|------------------------------------------------------------|----------------------------------------------------------------------------------------------------|--|
| Subject         | Received                    | Reviewer                                                   | Review Date                                                                                                    |  |
| st Test Message | 10/30/2009 12:15            | HEATHER                                                    | 11/20/2009                                                                                                    |  |
|                 |                             |                                                            |                                                                                                    |  |
|                 |                             |                                                            |                                                                                                    |  |
|                 | R                           |                                                            |                                                                                                    |  |
|                 | Subject<br>rst Test Message | MESSAGES Subject Received st Test Message 10/30/2009 12:15 | MESSAGES     Hel       Subject     Received     Reviewer       rst Test Message     10/30/2009 12:15     HEATHER |  |

Messages are shown with subject, date received, name of the reviewer, and review date. If you wish to see additional detail for one of the messages, touch the *View* button to the left of the subject. If you have multiple messages, it may be necessary to scroll down the page. After touching the *View* button, the complete content of the selected message is displayed on the screen.

| << Back Mair                  | n Menu                     | REVIEW MESSAGE        | н                          | elp               |
|-------------------------------|----------------------------|-----------------------|----------------------------|-------------------|
| Create Date:                  | 10/30/2009 12:15           |                       | Mark as I                  | Reviewed          |
| Reviewer:                     |                            |                       |                            |                   |
| Review Date:                  |                            |                       |                            |                   |
| Subject:                      | First Test Message         |                       |                            |                   |
| Reviewed By:                  |                            |                       |                            |                   |
| Hello From Activ              | e Outdoors!                |                       |                            |                   |
| From                          |                            |                       |                            |                   |
| Curt Pendleton                |                            | 1                     |                            |                   |
|                               |                            |                       |                            |                   |
|                               |                            |                       |                            |                   |
|                               |                            |                       |                            |                   |
|                               |                            |                       |                            |                   |
|                               |                            |                       |                            |                   |
|                               |                            |                       |                            |                   |
|                               |                            |                       |                            |                   |
| reviewMessagePage 17 - MN DNE | GAME AND FISH 7 MN DEPT OF | NATURAL 1-000-MINNDNR | HEATHER LATTIMORE(Manager) | Quality Assurance |

NOTE: You will not be able to respond or send messages to Minnesota DNR.

### Reports

From the *License Sales Main Menu* screen, you can touch the *Reports* button to open up the *Reports* screen. The *Reports* screen is designed to give Managers a variety of ways to view detailed reports regarding the sale of hunting and fishing licenses. The screen displays the following report options: *ACH Report, Show History for ACH Reports, Total Agent Daily Sales, Agent Void Sales Report,* and *This Terminal's Daily Sales* and *Daily Sales by Clerk.* 

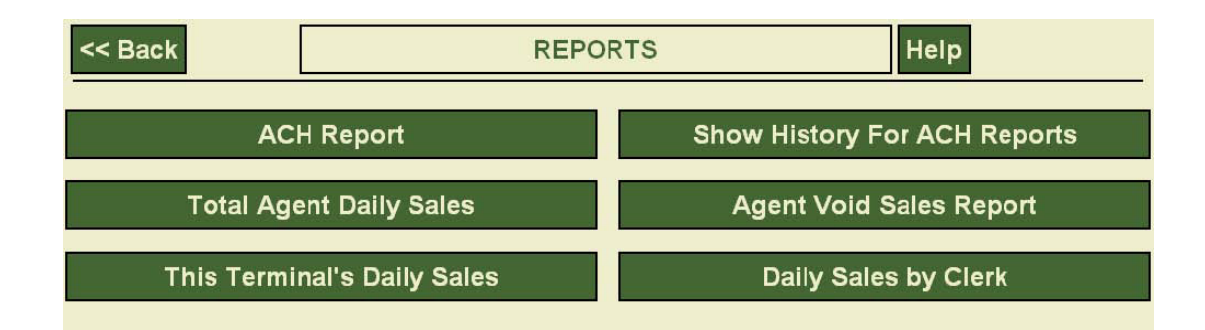

### **ACH Report**

The ACH Report displays Automated Clearing House transactions for the last week for the agent.

| << Back             | Cancel                      |                        | ACH REP                                        | PORT                      |            | Help                            | Print   |
|---------------------|-----------------------------|------------------------|------------------------------------------------|---------------------------|------------|---------------------------------|---------|
| Agent ID            | : 17                        | ACH Period:            | 09/01/2009                                     | thru                      | 09/08/2009 |                                 |         |
|                     |                             |                        |                                                |                           |            |                                 |         |
| Gross S             | ales:                       |                        |                                                |                           | \$         | 0.00                            |         |
| - Agei              | nt Fees:                    |                        |                                                |                           |            | - 0.00                          |         |
| - Late              | Void Credit:                |                        |                                                |                           |            | - 0.00                          |         |
| + Late              | Void Charge:                |                        |                                                |                           |            | + 0.00                          |         |
|                     |                             |                        |                                                |                           |            |                                 |         |
| Net ACH             | I Amount:                   |                        |                                                |                           | \$         | 0.00                            |         |
|                     |                             |                        |                                                |                           |            |                                 |         |
| Current             | Sales:                      |                        | D                                              |                           |            |                                 |         |
| After 0             | 9/08/2009 thru to           | day                    | ~                                              |                           | \$         | 0.00                            |         |
| Gross S             | ales:                       |                        |                                                |                           |            |                                 |         |
| License             | year to 09/08/200           | 9                      |                                                |                           | \$         | 0.00                            |         |
|                     |                             |                        |                                                |                           |            |                                 |         |
| weeklyACHReportPane | 17 - MN DNR GAME AND FISH 7 | MN DEPT OF N<br>24 HOL | ATURAL RESOURCES 1-4<br>JR AGENT HELP DESK 1-4 | 388-MINNDN<br>377-288-653 | IR<br>17   | Quality Assurance<br>1.0.5.0016 | (active |

The agent ID and dates defining the ACH period are displayed at the top of the page. Financial information for the period includes the agent's gross sales amount, total agent fees, late void credit amount, late void charge amount, and the net ACH amount. Current sales amount (since the end of the ACH period) and year-to-date sales amount are also shown. Press the *Print* button at the top right of the screen to print out a copy.

### **Total Agent Daily Sales**

The Agent Daily Sales Report displays a list of sales transactions for the agent for a specific date. The date is initially set to the current date. If you touch the date text box, a key pad is displayed at the bottom of the screen, where you can enter a date in MMDDYYYY format. If you touch the calendar next to the date, a calendar appears so you may select the date desired. When you change the date, press the *Refresh* button to update the list of transactions.

The Customer ID #, transaction number, transaction time, transaction status, reprint count and sale amount are shown for each sale transaction. A total sales amount is shown at the bottom of the screen.

If the list of transactions exceeds the number that can be shown on one screen, a scroll bar on the right allows you to see other pages. If you wish to print the report, press the *Print* button at the top right of the screen. If you wish to see more information about the transaction, a copy of the completed transaction screen information is displayed when you press the *View* button to the left of the customer ID #.

| Cancel           | AGENT                                                                                          | DAILY S                                                                                                    | ALES REP                                                                                                    | ORT                                                                                                    | Help Print                                                                                                    |
|------------------|------------------------------------------------------------------------------------------------|----------------------------------------------------------------------------------------------------|----------------------------------------------------------------------------------------------------|----------------------------------------------------------------------------------------------------|----------------------------------------------------------------------------------------------------|
| e Sales Date you | wish to view                                                                                   | , and pres                                                                                                    | s Refresh                                                                                                    |                                                                                                    |                                                                                                    |
| les For: 12/02/2 | 009                                                                                            | Refresh                                                                                                    |                                                                                                    |                                                                                                    |                                                                                                    |
|                  |                                                                                                |                                                                                                    |                                                                                                    |                                                                                                    |                                                                                                    |
| DNR Cust ID #    | Tran Nbr                                                                                       | Time                                                                                                    | Status                                                                                                    | Reprint Count                                                                                                    | Sale Amt                                                                                                    |
| 946198561        | 28048120                                                                                       | 10:22:35                                                                                                    | Void                                                                                                    | 0                                                                                                    | 122.50                                                                                                    |
| 946198561        | 28048124                                                                                       | 10:30:06                                                                                                    | Reprinted                                                                                                    | 1                                                                                                    | 210.50                                                                                                    |
|                  |                                                                                                |                                                                                                    |                                                                                                    |                                                                                                    |                                                                                                    |
| ĸ                | k}                                                                                             |                                                                                                    |                                                                                                    |                                                                                                    |                                                                                                    |
|                  |                                                                                                |                                                                                                    |                                                                                                    |                                                                                                    |                                                                                                    |
|                  |                                                                                                |                                                                                                    |                                                                                                    |                                                                                                    |                                                                                                    |
|                  |                                                                                                |                                                                                                    |                                                                                                    |                                                                                                    |                                                                                                    |
|                  |                                                                                                |                                                                                                    |                                                                                                    |                                                                                                    |                                                                                                    |
|                  |                                                                                                |                                                                                                    |                                                                                                    | Total:                                                                                                    | \$210.50                                                                                                    |
|                  | Cancel<br>Sales Date you was solved as For: 12/02/2<br>DNR Cust ID #<br>946198561<br>946198561 | Cancel AGENT<br>a Sales Date you wish to view<br>es For: 12/02/2009<br>DNR Cust ID # Tran Nbr<br>946198561 28048120<br>946198561 28048124 | Cancel       AGENT DAILY S/         a Sales Date you wish to view, and present of the set of the set of the s | AGENT DAILY SALES REPORT         AGENT DAILY SALES REPORT         Sales Date you wish to view, and press Refresh         es For:       12/02/2009         Image: Colspan="2">Refresh         DNR Cust ID #       Tran Nbr       Time       Status         946198561       28048120       10:22:35       Void         946198561       28048124       10:30:06       Reprinted | AGENT DAILY SALES REPORT         a Sales Date you wish to view, and press Refresh         es For:       12/02/2009         Image: Colspan="2">Refresh         DNR Cust ID #       Tran Nbr         Time       Status       Reprint Count         946198561       28048120       10:22:35       Void       0         946198561       28048124       10:30:06       Reprinted       1         Image: Colspan="2">Image: Colspan="2">Total: |

Press the *Back* button to return to the list of transactions.

### **Terminal's Daily Sales**

The *Terminal Daily Sales Report* displays a list of sales transactions for the terminal for a specific date.

| << Back Cancel                                | TERMINAL DAILY SALES REPORT Help Print |                  |                 |                            |                 |  |  |
|-----------------------------------------------|----------------------------------------|------------------|-----------------|----------------------------|-----------------|--|--|
| Enter the Sales Date y                        | ou wish to v                           | iew, and p       | oress Refr      | esh                        |                 |  |  |
| Daily Sales For: 11/                          | 13/2009 🥘                              | Refre            | sh              | Ter                        | minal: 52149998 |  |  |
|                                               |                                        |                  |                 |                            |                 |  |  |
| DNR Customer ID #                             | Tran Nbr                               | Time             | Status          | Reprint Count              | Sale Amount     |  |  |
| 431405273                                     | 28027362                               | 12:44:15         | Active          | 0                          | 2.00            |  |  |
| 936426477                                     | 28027361                               | 12:42:27         | Active          | 0                          | 197.50          |  |  |
| 159770858                                     | 28027360                               | 12:39:02         | Active          | 0                          | 115.00          |  |  |
|                                               |                                        |                  |                 |                            |                 |  |  |
|                                               |                                        |                  | v               |                            |                 |  |  |
|                                               |                                        |                  |                 |                            |                 |  |  |
|                                               |                                        |                  |                 |                            |                 |  |  |
|                                               |                                        |                  |                 |                            |                 |  |  |
|                                               |                                        |                  |                 |                            |                 |  |  |
|                                               |                                        |                  |                 | Tota                       | al: \$314.50    |  |  |
| erminalDailySalesPane 17 - MN DNR GAME AND FI | SH 7 24 HOLE AGENT                     | HATURAL 1-888-MI | NNDNR<br>3-6537 | HEATHER LATTIMORE(Manager) |                 |  |  |

The information shown is a list of transactions that occurred on the *Daily Sales* the *Date* and *Terminal* shown at the top of the screen. The date is initially set to the current date. If you touch the date text box, a numeric key pad is displayed at the bottom of the screen, where you can enter a date in MMDDYYYY format. If you touch the calendar next to the date, a calendar appears on the screen so you can select the date desired. When you change the date, press the *Refresh* button to update the list of transactions. DNR Customer ID #, transaction number, transaction time, transaction status, reprint count and sale amount are shown for each sale transaction. A total sales amount is shown at the bottom of the screen.

### **Show History for ACH Reports**

The information shown is a list of up to five (5) dates for which *ACH Report History* is available. Select the *ACH Report* you wish to see by touching the date of the report.

The ACH History is similar to the ACH Report however; current and year-to-date sales amounts are not shown.

| << Back Cancel                                  |                        | ACH REP             | PORT                        |                           | Help Print     |
|-------------------------------------------------|------------------------|---------------------|-----------------------------|---------------------------|----------------|
| Agent ID: 17                                    | ACH Period:            | 09/01/2009          | thru 09/08/2009             | )                         |                |
|                                                 |                        |                     |                             |                           |                |
| Gross Sales:                                    |                        |                     | \$                          |                           | 0.00           |
| - Agent Fees:                                   |                        |                     |                             | ÷                         | 0.00           |
| - Late Void Credit:                             |                        |                     |                             | -                         | 0.00           |
| + Late Void Charge:                             |                        |                     |                             | +                         | 0.00           |
|                                                 |                        |                     |                             |                           |                |
| Net ACH Amount:                                 |                        |                     | \$                          |                           | 0.00           |
|                                                 |                        |                     |                             |                           |                |
| Current Sales:                                  |                        | N                   |                             |                           |                |
| After 09/08/2009 thru to                        | day                    | 12                  | \$                          |                           | 0.00           |
| Gross Sales:                                    |                        |                     |                             |                           |                |
| License year to 09/08/200                       | 9                      |                     | \$                          |                           | 0.00           |
|                                                 |                        |                     |                             |                           |                |
| weeklyACHReportPane 17 - MN DNR GAME AND FISH 7 | MN DEPT OF N<br>24 HOL | ATURAL RESOURCES 1- | 000-MINNDNR<br>377-288-6537 | Quality Ass<br>1.0.5.0016 | urance Cactive |

The Agent ID and dates defining the ACH period are displayed at the top of the page. Financial information for the period includes the agent's gross sales amount, total agent fees, late void credit amount, late void charge amount, and the net ACH amount. Press the *Print* button at the top right of the screen to print out a copy.

### **Agent Void Sales Report**

The information shown is a list of void transactions that occurred during the date period shown at the top of the screen.

The Agent Void Sales From: date is initially set to one month prior to the current date. The To: date is set to the current date. If you touch a date text box, a numeric key pad is displayed at the bottom of the screen, where you can enter a date in MMDDYYYY format. If you touch the calendar next to the date, a calendar appears on the screen so you can select the date desired. When you change the date, press the *Refresh* button to update the list of transactions.

| << Back Cancel                              | AGE               | NT VOID SALES REF          | ORT                | Help          |               |
|---------------------------------------------|-------------------|----------------------------|--------------------|---------------|---------------|
| Agent Void Sales Fr                         | om: 11/09/        | 2009 🧾 To: 12/             | 09/2009            | Re            | efresh        |
| DNR Customer ID #                           | Tran Nbr          | Date & Time                | Status             | Year          | Action Date   |
| 946420080                                   | 28048324          | 12/08/2009 16:18:13        |                    | 2009          | 01/01/0001    |
| 543098776                                   | 28048273          | 12/07/2009 12:27:22        |                    | 2009          | 01/01/0001    |
| 946198561                                   | 28048120          | 12/02/2009 10:22:35        | Pending            | 2009          | 01/01/0001    |
|                                             |                   |                            | l₹                 |               |               |
| agentVoidSalesParie 17 - MN DNR. GAME AND F | FISH 7 24 HOUR AG | T OF NATURAL 1-000-MINNONR | HEATHER LATTIMORE( | Manager) Cual | ity Assurance |

Customer ID #, transaction number, transaction date and time, void status, year and action date, are shown for each void transaction.

Void status will describe where in the void return process your documents are. The statuses and meanings are listed below:

| Void Status | Meaning                                                                      |
|-------------|------------------------------------------------------------------------------|
| Blank       | Void not posted to the account                                               |
| Charged     | License document was not returned to DNR within 60 days                      |
| Declined    | Received only part of the license document                                   |
| Reimburse   | DNR charged for the item and the item was later returned with an explanation |
| Returned    | Item was successfully returned to DNR                                        |

If the list of voids exceeds the number that can be shown on one screen, a scroll bar on the right allows you to see other pages by moving the scroll up or down. Press the *Print* button at the top right of the screen to print out a copy.

### **Daily Sales by Clerk**

The *Daily Sales by Clerk Report* allows someone with Manager Level Access to view a report detailing what privleges were sold by each clerk, how many transactions, the commission amount for the agent and if there were any voided transactions completed by the clerk.

The first screen shown is a date and user selection screen. Enter the date for the transactions you wish to view. If you touch the *Date* text box, a numeric key pad is displayed at the bottom of the screen, where you can enter a date in MMDDYYYY format. If you touch the calendar next to the date, a calendar appears on the screen so you can select the date desired.

*User Name:* is a drop down menu. To use a drop-down menu, simply touch the small white arrow next to the box. A list of users appears. Select the user for the transactions you wish to view by touching the name in the drop down list. Press *Submit* to see the list of transactions for the user and date selected.

| << Back Car                                         | ncel                                  | CLERK DAILY SAL                                                           | ES REPORT    |                         | Help Print  |
|-----------------------------------------------------|---------------------------------------|---------------------------------------------------------------------------|--------------|-------------------------|-------------|
| User Name:                                          |                                       | Sale Transactions:                                                        | 5            | Void Transactio         | ns: 0       |
| Agent ID:                                           | 99991                                 | License Amount:                                                           | \$28.50      | Void Amol               | Int: \$0.00 |
| Start Date:                                         | 01/13/2010                            | Agent Amount:                                                             | \$5.00       |                         |             |
|                                                     | Sale License                          |                                                                           | Qua          | ntity                   | Total       |
| 012                                                 | MN COLLECTOR WA                       | FERFOWL STAMP                                                             |              | 1                       | \$7.50      |
| 019                                                 | TEST NEHA                             |                                                                           |              | 1                       | \$2.00      |
| 108                                                 | PERMANENT ANGLIN                      | G                                                                         |              | 1                       | \$0.00      |
| 110 2                                               | 24 HOUR ANGLING                       |                                                                           | 3            | 2                       | \$19.00     |
| 990                                                 | TIER 1 CREDIT CARD                    | PAYMENT                                                                   |              | 3                       | \$0.00      |
|                                                     |                                       |                                                                           |              |                         |             |
| *Clerk totals only inclu<br>Voided totals are liste | de active licenses.<br>ad separately. |                                                                           | *Clerk Total | : \$28.50               | )           |
| clerkDailySalesPane 99991 - Q                       | TB TEST VENDOR MN DEPT C              | F NATURAL RESOURCES 1-888-MINNDNR<br>HOLIR AGENT HELP DESK 1-877-447-1319 | - PR         | AVEENA POREDDV(Manager) |             |

License code, license description, quantity, and sale amount, are shown for each type of license sold. The total of the license sales is shown at the bottom of the screen. Press the *Print* button at the top right of the screen to print out a copy.

### **Ordering Supplies**

As part of selling hunting and fishing licenses, certain items, such as license paper and copies of hunting and fishing regulations booklets, must be restocked from time to time. Your hunting and fishing license terminal has been designed to help facilitate these orders. Touch the *Supplies* button the on *License Sales Main Menu* screen to begin ordering supplies.

The first screen you see is a *Supplies History* screen. This information is a list of supply orders that occurred during the period between the *Starting Date* and *Ending Date* shown at the top of the screen. The starting date is set to one month prior to the current date. The ending date is set to the current date. You may change the dates by touching the calendar next to the date or the text box containing the date. If you touch the text box, a numeric key pad is displayed at the bottom of the screen, where you can enter a date in MMDDYYYY format.

If you touch the calendar next to the date, a calendar appears on the screen so you can select the date desired. When you have established the period of history you wish to see, press the *Refresh* button in the upper right corner to retrieve the orders for the new period.

| Main Menu                                         |           |                         | SUR         | PPLIE          | ES HI   | ISTO | RY      | He                            | PRefresh      |
|---------------------------------------------------|-----------|-------------------------|-------------|----------------|---------|------|---------|-------------------------------|---------------|
| Starting Date: 11/04/2009                         |           | Ending Date: 12/04/2009 |             |                |         |      |         |                               |               |
| Trans #   Date   Qty  <br>11 12/04/2009 2         | P         | RINTE                   | I<br>R PAPI | tem<br>ER KITS | 5 (4 RO | LLS) |         | Ordered by<br>HEATHER L       | Status<br>NEW |
|                                                   | <         | Nov                     | eml         | oer            | 20      | 09 - | >>      | ]                             |               |
|                                                   | S         | М                       | Т           | w              | т       | F    | S       |                               |               |
|                                                   | 25        |                         | 27          | 28             | 29      | 30   | 31      |                               |               |
|                                                   | 1         | 2                       | 3           | 4              | 5       | 6    | 7       |                               |               |
|                                                   | 8         | 9                       | 10          | 11             | 12      | 13   | 14      |                               |               |
|                                                   | 15        | 16                      | 17          | 18             | 19      | 20   | 21      |                               |               |
|                                                   | 22        | 23                      | 24          | 25             | 26      | 27   | 28      |                               |               |
|                                                   | 29        | 30                      | 7           | 2              | 3       | 4    | 5       |                               |               |
|                                                   |           |                         |             | ок             |         |      |         |                               |               |
| supplyHistory 17 - MN DNR GAME AND FISH 7 MN DEPT | OF NATURA |                         | ES 1-888    | -MINNENR       |         |      | HEATHER | LATTIMORE(Manager) Quality As |               |

The transaction number, transaction date, quantity, item description, user who made the order, and the status of the order, are shown for each item.

It is also useful to note the *Status* of the order. *New* indicates the order has not been processed; *Approved* indicates the order was reviewed and approved; *Shipped* indicates the order has been shipped; and, *Cancelled* indicates the order was cancelled.

|               | Main Men                    | u                | SUPPLIES HIST                        | ORY                        | Help Refresh              |
|---------------|-----------------------------|------------------|--------------------------------------|----------------------------|---------------------------|
| Starti        | ng Date: 11/04              | /2009            | Ending Date:                         | 12/04/2009                 |                           |
| Trans<br>11   | # Date<br>12/04/2009        | Qty<br>2         | Item<br>PRINTER PAPER KITS (4 ROLLS) | Ordered<br>HEATHER         | by Status                 |
|               |                             |                  |                                      |                            |                           |
|               |                             |                  |                                      |                            |                           |
|               |                             |                  |                                      |                            |                           |
|               |                             |                  |                                      |                            |                           |
|               |                             |                  | b                                    |                            |                           |
|               |                             |                  | -9<br>-                              |                            |                           |
|               |                             |                  |                                      |                            |                           |
|               |                             |                  |                                      |                            |                           |
|               |                             |                  |                                      |                            |                           |
|               |                             |                  |                                      |                            |                           |
|               |                             |                  | PLACE AN ORDER                       |                            |                           |
| supplyHistory | 17 - MN DNR GAME AND FISH 7 | IN DEPT OF NATUR | ALRESOURCES 1-000-MENIOR             | HEATHER LATTIMORE(Manager) | Quality Assurance (active |

To place a new order, touch the *Place an Order* button at the bottom of the screen. The *Supplies* screen displays a list of supplies that can be ordered. Each is shown with the description on the left and a box to enter the desired quantity on the right. If the item is not currently available, *Not Available* is displayed instead of the space for the quantity. Touch the box for the quantity at the right of the item you wish to order and a numeric key pad to enter the quantity appears at the bottom of the screen. Enter the quantity desired and press *Submit* to record the order.

Supply orders also require the name of the person submitting the order. The *Order Confirmation* screen displays a text box to enter your name. After entering your name, touch *Submit* to enter the order in the system.

| << Ba         | ick ( | Cancel    |         | OR       | DER CO  | ONFIRM | ATION           |      |       | Help | Submit |
|---------------|-------|-----------|---------|----------|---------|--------|-----------------|------|-------|------|--------|
| Quant<br>2    | ity   |           |         |          | PRINTER | Item   | 1<br>(ITS (4 RC | LLS) |       |      |        |
|               | Name  | e of pers | on subm | itting o | rder:   |        |                 |      |       | ]    |        |
|               |       |           |         |          |         |        |                 |      |       |      |        |
|               |       |           |         |          |         |        | 13              |      |       |      |        |
|               |       |           |         |          |         |        |                 |      |       |      |        |
|               |       |           |         |          |         |        |                 |      |       |      |        |
| Γ             | Q     | W         | E       | R        | Т       | Y      | U               |      | 0     | Р    |        |
|               | A     | S         | D       | F        | G       | H      | J               | ĸ    | L     |      | ٦I     |
|               | z     | X         | С       | V        | В       | N      | М               | Back | space | Clea |        |
| supplyConfirm |       |           |         |          | Sp      | ace    |                 |      |       |      | sctive |

Questions? Please contact the Agent Help Desk at 1-877-447-1319 or the Minnesota DNR at 1-877-348-0498.

### Technical Support and Regulatory Questions

If you have questions regarding the operation of your touch-screen terminal, scanner, or printer, please call the Minnesota Agent Help Desk Line.

# 1.877.447.1319

If you have questions regarding regulations for hunting or fishing in the State of Minnesota, please call the Minnesota Department of Natural Resources.

# 1.877.348.0498

## Reminders

### Nonresident Eligible for Resident Licenses

Nonresidents who are eligible for resident license fees include military service individuals stationed in the state, full time students residing in the state or nonresidents under 21 whose parent is a resident.

| << Back Cancel CU                                                                                                    | STOMER INFORMATION Help Continue >>                                                                                                    |
|----------------------------------------------------------------------------------------------------|----------------------------------------------------------------------------------------------------|
| WILL E WALLEYE<br>123 BIG REEF<br>MINNESOTA LAKES, MN 12345                                                                                                    | Gender: M Firearm Safety #: Y<br>Eyes: OTHER Hgt: 4'00 Wgt: 70                                                                                                    |
| DNR Customer ID #: 044-924-843                                                                                                    | DOB: 06/01/1984                                                                                                    |
| I have verified th<br>address informatio                                                                                                    | is customer's current identification and<br>n. I attest that this customer qualifies as a:<br>ident Nonresident                                                                                         |
| Note: Failure to properly verify residency and request app<br>termination of your authority to issue DNR licenses.<br>Note: For customers who can claim a residency other the<br>acceptions screen by selecting the "Nonresident Reside | ropriate customer identification as required by your ELS Agent Contract could result in<br>n what is on their customer file, please select an exception on the residency<br>cy Exception' button below. |
| Note: For resident customers who can purchase special selecting the Resident Military Status' button below.  Resident Military View Residence                                                                                           | nilitary privileges, please select a military status on the military status screen by y Requirements Nonresident                                                                                        |
| Status & Acceptable Forr                                                                                                    | is or identification. Residency Exception                                                                                                    |
|                                                                                                    |                                                                                                    |
|                                                                                                    |                                                                                                    |
|                                                                                                    |                                                                                                    |
|                                                                                                    |                                                                                                    |

| << Bac     | k Cancel NONRESIDENT RESIDENCY EXCEPTION                                                                                                    | Help Continue >> |
|------------|----------------------------------------------------------------------------------------------------|------------------|
|            |                                                                                                    |                  |
|            |                                                                                                    |                  |
|            | License agents must verify the customer has the correct documentation. If verified, select the<br>proper nonresident exception and return to the residency screen and select 'Resident'.                                                                                                    |                  |
|            |                                                                                                    |                  |
|            |                                                                                                    |                  |
|            | Nonresident Under Age 21 Whose Parent Is A Minnesota Resident: May ottain resident Lonses by<br>parent providing Minnesota Driver's License of Public Safety (D.                                                                                                    |                  |
|            | Nonresident Student: Student status and pool the full term school year may purchase a resident licence by providing<br>documentation of full time student status and pool they reside in the state during the school year. A obtain of a foreign<br>country that is attending to the state attending student may be eighter for an one Angling Licence (Code 107) by<br>priording documents stating they are attending shot as an existing student. |                  |
|            | Nonresident Military: A person in the U.S. Armed Forces who is stationed or training in the state or their spouse may<br>purchase resident hurting and finding loances by providing official military papers stating that the person is stationed in<br>the state.                                                                                                    |                  |
|            |                                                                                                    |                  |
|            |                                                                                                    |                  |
|            |                                                                                                    |                  |
|            | If you have further questions regarding nonresident residency exceptions,<br>contact MN DNR License Center at 651-297-1230 or toll free 877-348-0498.                                                                                                    |                  |
| 9501 - DNR | RONS TEST DESK APPLICATION MN DEPT OF NATURAL RESOLACES 651-297-1230 or 1-877-348-0498                                                                                                    | Quality Assuran  |

Once you have created or found their nonresident record and reviewed the correct paper work select the "Nonresident Residency Exception" button on the bottom right corner of the screen. You will need to select the appropriate exception and then the resident button followed by selecting the resident license request by the customer. If you have questions regarding the proper paper work required please contact the DNR. **Military residents (If age 21 and over must have a MN Driver's license or MN State ID).** Military residents eligible for a free license must be stationed outside the state and home on leave, military discharged from active service outside the USA within the last 24 months or a 100% disabled veteran. In many cases they do not need a license to hunt or fish (see regulation for specific license requirements). If they need a license that requires a tag or coupon once you have created or found their resident record use the "Resident Military Status" button on the bottom left corner of the screen and select the appropriate military status. Proceed with the sale of the appropriate license. Veterans who are 100% disabled may receive a permanent angling license by applying at the DNR main office.

| WILL E WALLEYE       Gender: M       Firearm Safety #: Y         123 BIG REEF       Bys: OTHER       Higt: 4'00       Wgt: 70         DNR Customer ID #: 044-924-843       DOB: 06/01/1984         Inave verified this customer's current identification and address information. I attest that this customer qualifies as a:         Resident         Nonresident         Nonresident         Note: Failure to properly verify residency and request appropriate customer identification as required by your ELS Age termination of your authority to issue DNR license.         Note: For customers who can claim a neidency other than what is on their customer file, please select an exception conceptions screen by selecting the "Nonresident Residency Exception" button below.         Note: For customers who can purchase apecial military privileges, please select a military status on the militar selecting the "Resident Military Status" button below.         Not: For resident duatomers who can purchase apecial military privileges, please select a military status on the militar selecting the "Resident Military Status" button below.         Resident Military       X Acceptable Forms of Identification         Resident Military       X Acceptable Forms of Identification         Residency Exception       Residency Exception                                                                                                    | Help Continue >                                                                   |                                                                                                    | ORMATION                                                                                      | CUSTOME                                                                                                    | << Back Cancel                                                                                                    |
|----------------------------------------------------------------------------------------------------|-----------------------------------------------------------------------------------|----------------------------------------------------------------------------------------------------|-----------------------------------------------------------------------------------------------|----------------------------------------------------------------------------------------------------|----------------------------------------------------------------------------------------------------|
| 23 BIG REEF<br>INNESOTA LAKES, MN 12345       Gender: M       Fiream Safety #: Y         DNR Customer ID #: 044-924-843       DOB: 06/01/1984         I have verified this customer's current identification and<br>address information. I attest that this customer qualifies as a:         Image of the second second s                                      |                                                                                   |                                                                                                    |                                                                                               |                                                                                                    | VILL E WALLEYE                                                                                                    |
| DNR Customer ID #: 044-924-843       DOB: 06/01/1984         I have verified this customer's current identification and address information. I attest that this customer qualifies as a:         Image: Comparison of the second second |                                                                                   | earm Safety #: Y<br>(t: 4'00 Wgt: 70                                                                                                | Ves: OTHER                                                                                    | MN 12345                                                                                                    | 23 BIG REEF<br>MINNESOTA LAKES, MN 1                                                                                                    |
| I have verified this customer's current identification and address information. I attest that this customer qualifies as a:           Resident         Nonresident           Note: Failure to properly verify residency and request appropriate customer identification as required by your ELS Age attention of your authority to issue DNR licenses.         Nonresident           Note: For customers who can claim a residency other than what is on their customer file, please select an exception customer by selecting the "Nonresident Residency Exception" button below.         Nonresident and the selecting the "Nonresident Residency Exception" button below.           Note: For resident customers who can purchase special military privileges, please select a military status on the militar selecting the "Resident Military Status" button below.         Nonresident           Resident Military         View Residency Requirements         Nonresident           Resident Military         8 Acceptable Forms of Identification         Nonresident           Resident Military         8 Acceptable Forms of Identification         Residency Exception                                                                                                    |                                                                                   | 14                                                                                                    | OB: 06/01/                                                                                    | #: 044-924-843                                                                                                    | ONR Customer ID #: 0                                                                                                    |
| Resident Military Status <sup>®</sup> button below.<br>Resident Military View Residency Requirements<br>Status & Acceptable Forms of Identification Residency Exception                                                                                                    | Igent Contract could result in<br>on on the residency<br>liftary status acreen by | tification and<br>er qualifies as a:<br>It<br>required by your ELS Age<br>ase select an exception o<br>military status on the milit | s current id<br>at this custo<br>Nonresid<br>r identification<br>customer file,<br>ton below. | I have verified this cust<br>address information. I atte<br>Resident<br>by verify residency and request appropriate of<br>borty to issue DNR licenses.<br>to can claim a residency other than what is<br>electing the "Nonresident Residency Except<br>omers who can purchase special military or<br>owners who can purchase special military or | lote: Failure to properly ver<br>emination of your authority<br>Vote: For customers who ca<br>exceptions screen by select<br>Vote: For resident customer |
|                                                                                                    | l                                                                                 | Nonresident<br>dency Exception                                                                                                    | nts<br>cation R                                                                               | Military Status" button below.<br>any View Residency Requi                                                                                                    | Resident Military<br>Status                                                                                                    |
|                                                                                                    |                                                                                   |                                                                                                    |                                                                                               |                                                                                                    |                                                                                                    |
|                                                                                                    |                                                                                   |                                                                                                    |                                                                                               |                                                                                                    |                                                                                                    |
|                                                                                                    |                                                                                   |                                                                                                    |                                                                                               |                                                                                                    |                                                                                                    |
|                                                                                                    |                                                                                   |                                                                                                    |                                                                                               |                                                                                                    |                                                                                                    |

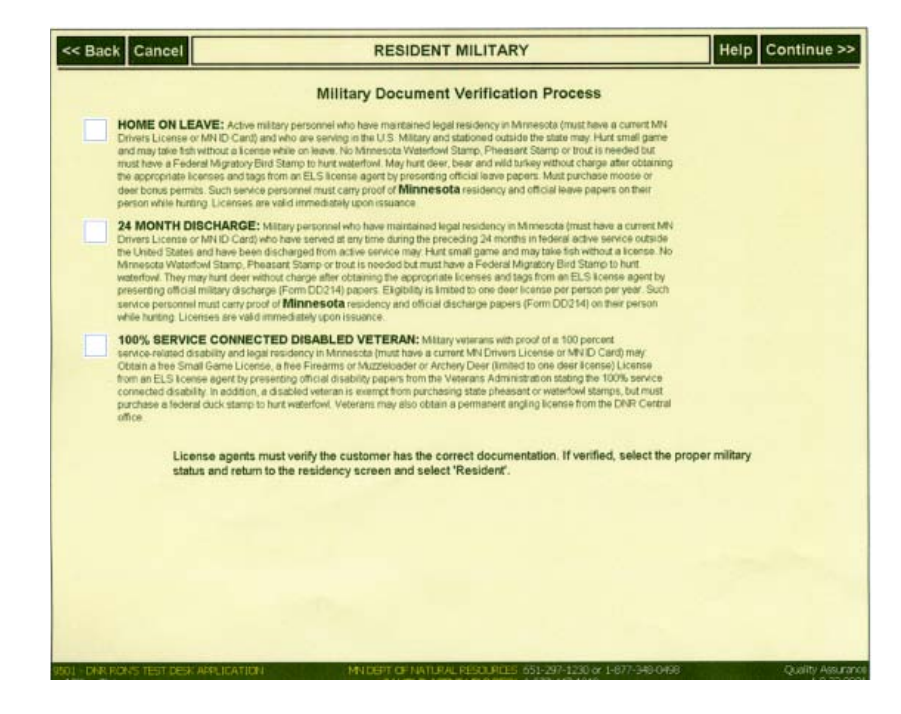